## パソコン編:メール通知パスワード方式設定方法

## ※迷惑メールの設定をされている場合は、「webcenter.anser.or.jp」のドメインを受信可能に設定してください。

インターネットバンキングで対象のお取引(お振込等)をされる際に、お客さまが登録いただいているメールアドレスに1回のログインの間 だけ有効なパスワードをEメールにてご通知します。通知したパスワードと従来の確認用パスワードを入力することで、お取引が完了します。

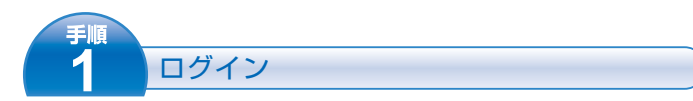

ご登録いただいている「ログインID」「ログインパスワード」を 入力し、「ログイン」ボタンを押してください。

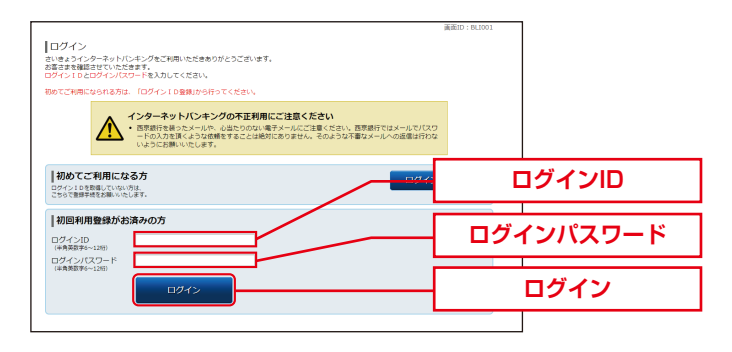

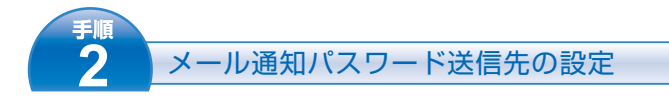

現在のメールアドレスに対して、メール通知パスワードサービス が開始されます。現在のメールアドレスをご確認のうえ、 変更のある場合は「新しいメールアドレス」に正しいメールアド レスを入力し、「メール通知パスワード情報の変更画面へ」ボタンを 押してください。

変更のない場合は、何も入力せずに

「メール通知パスワード情報の変更画面へ」ボタンを押してください。

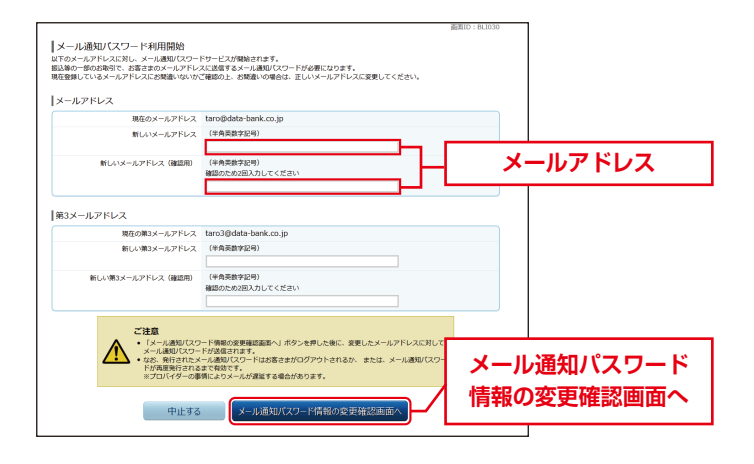

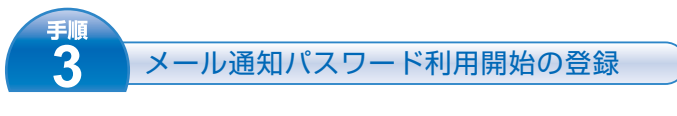

メールアドレスを確認し、「確認しました」へチェックを入れて ください。

「確認用パスワード」「メール通知パスワード」を入力し、 「変更を確定する」ボタンを押してください。

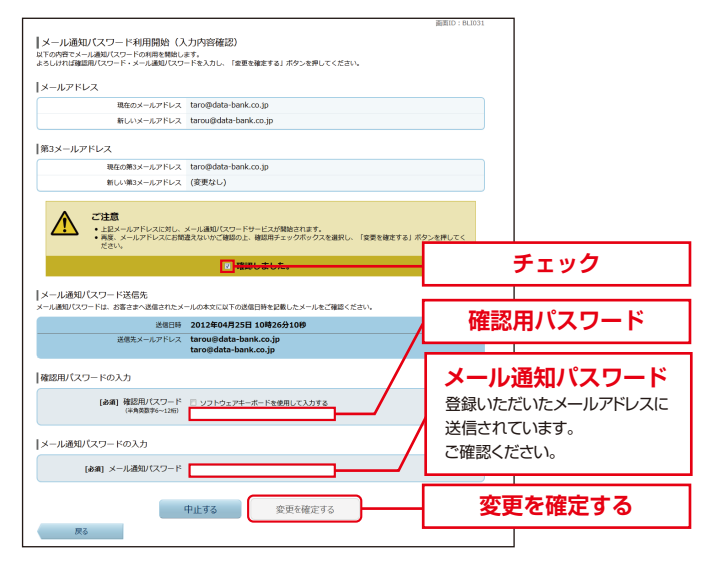

<sup>手順</sup> 4 お取引画面

メール通知パスワードサービスの登録が完了しました。 メニュー画面よりお取引いただけます。

|                                                                                                    |                                  |         |                  | ビメッセージボックス                                                                                                    |
|----------------------------------------------------------------------------------------------------|----------------------------------|---------|------------------|----------------------------------------------------------------------------------------------------|
| ATMACS New<br>2012/2019月1日 AGGR-400(AA)がりニューアル(より使利に使いやすいインターネットパンキングとなりまし<br>た。                                                                                                    |                                  |         |                  | <ul> <li>         ・ 重要なお知らせ         ・ 新潟に見つな知らせ         ・ 大ノデナンスの対応させ         ・ パスワード変更のお願い         ・         パスワード変更のお願い         ・         ・         パスワード変更のお願い         ・         ・         ・</li></ul> |
| 1842565                                                                                                    |                                  |         |                  | <ul> <li>#6#50#36#</li> <li>1=1=7%0#36#</li> </ul>                                                                                                    |
| 1021MTR                                                                                                    | 88                               |         |                  | 071/爆展 最新3件                                                                                                    |
| 日實統前営業所                                                                                                    | 教育                               | 1234567 | 12,345,678円 用土地高 | 2012/01/920/01/9910/920/9<br>2012/01/919/01/99320/25/9<br>2012/01/919/01/99320/25/9                                                                                                    |
|                                                                                                    |                                  |         |                  | 登録メールアドレス                                                                                                    |
|                                                                                                    | 普通<br>小振行 入出金明譜<br>8日12時15分      | 1234567 | 1,234,567円 预金挑版  | X-#PFLX<br>data_taro123456789012345678<br>90deta_taro1234567890123456<br>@X0000.com                                                                                                    |
| 日田支京<br>株式和155500 単位<br>株式和155500 単位<br>株式和155500<br>株式和1555000<br>株式和155500<br>株式和1555000<br>株式和1555000<br>株式和1555000<br>株式和1555000<br>株式和155500<br>株式和155500<br>株式和 | 普通<br>人工研修<br>入出金明細<br>8日12時1559 | 0123456 | 123,456円 州金田市    | data_taro123456789012345678<br>90384a_taro1234567890123456<br>9030000.com                                                                                                    |
| 新宿西口支房                                                                                                    | 普通                               | 0012346 | 12,345円 預金務高     |                                                                                                    |
| 1000000000000000000000000000000000000                                                                                                    | -振替 入出金明細<br>3日12時15分            |         |                  |                                                                                                    |

0120-339-957

上記手続きについてご不明な点がございましたら、西京銀行お客さまサポートセンター(下記フリーダイヤル)までお問い合わせください。

お問い 合わせ先 西京銀行お客さまサポートセンター 月~金 9:00~17:00(銀行休業日を除きます)